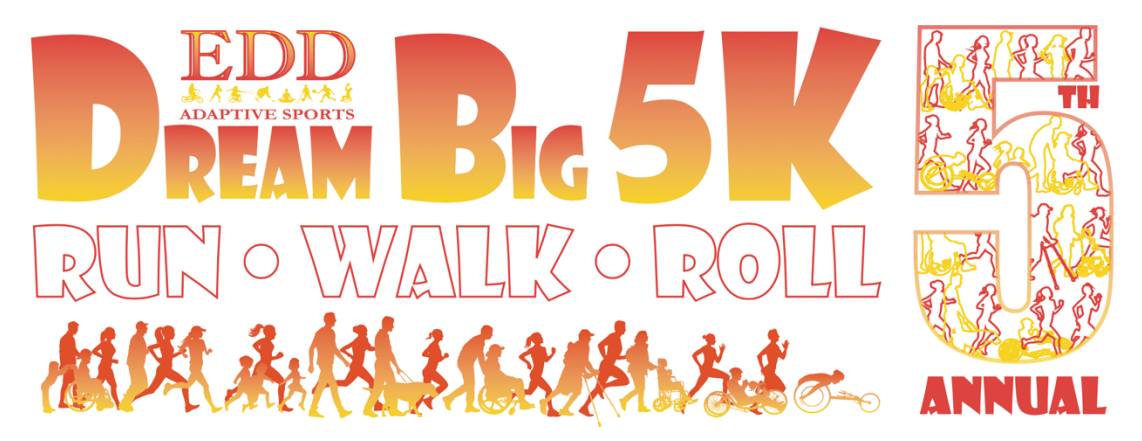

## Team and Individual Fundraising

Thank you for helping EDD Adaptive Sports meet our fundraising goal for the Dream Big 5K!

You can create or join a fundraising team during registration. When you get to the Donation page, click the orange button to Become a Fundraiser

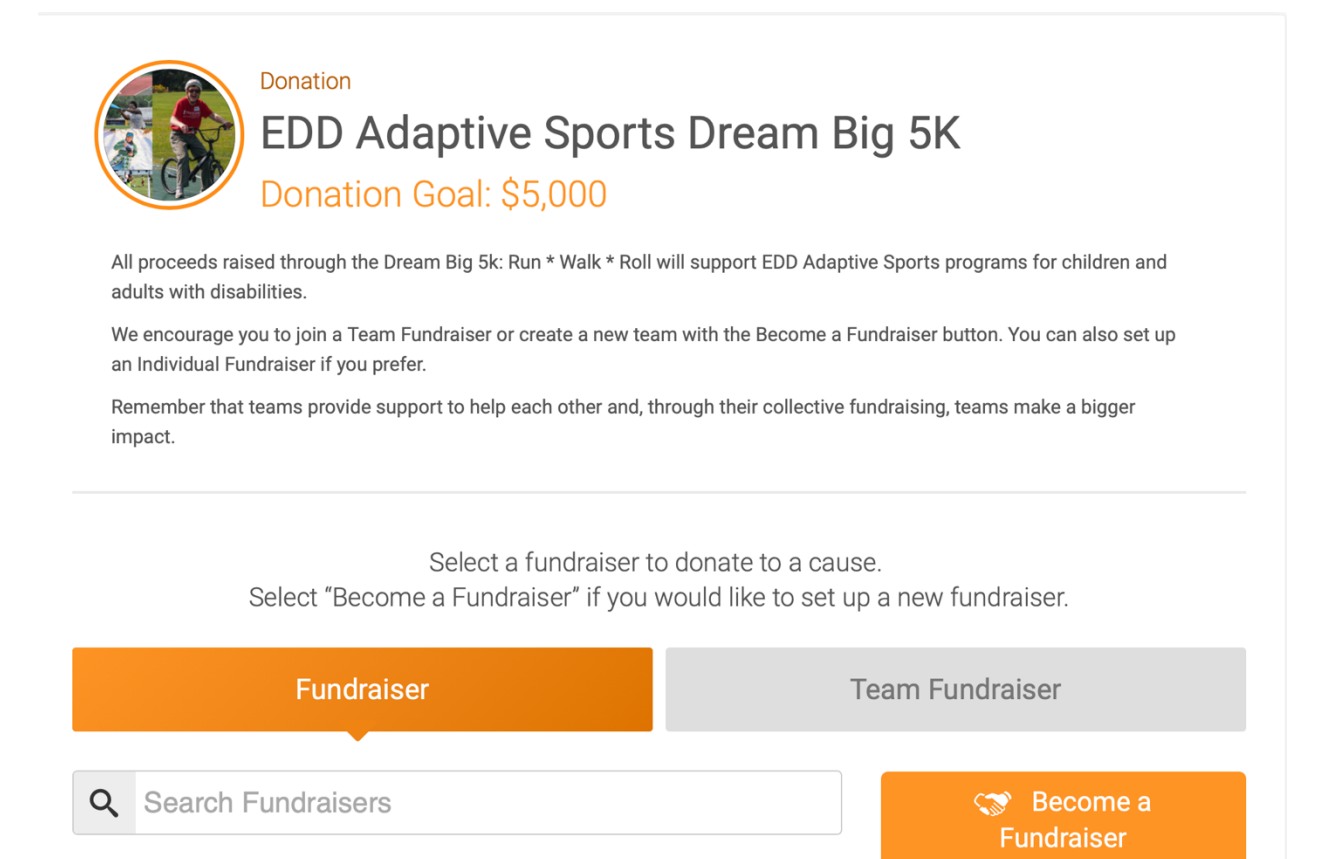

Switch View

Under Become a Fundraiser, fill in your name for Your Individual Fundraiser Name and then navigate down to Team Fundraiser.

| Become a                                                                                                    | Fundraiser                                                            |
|----------------------------------------------------------------------------------------------------|-----------------------------------------------------------------------|
| Create a personal page, collect donation                                                                                                    | ns, and set your personal Fundraiser goal!                            |
| Fundraiser for Edward Owens                                                                                                    |                                                                       |
| If your fundraiser raises at least \$50, you will be refunde<br>need to do is check the box below.                                                                                                    | d a portion of your 5K Virtual registration fee. All you              |
| I want to receive a refund for a portion of my event registra                                                                                                    | tion fee if I raise at least \$50.00.                                 |
| Your Individual Fundraiser Name *                                                                                                    | Your Fundraiser Goal Page Options                                     |
| Edward Owens                                                                                                    | \$ 50<br>Hide from public list<br>Still visible via direct lin        |
|                                                                                                    |                                                                       |
| Tagline                                                                                                    |                                                                       |
| Tagline Create Your Custom Fundraiser URL                                                                                                    |                                                                       |
| Tagline Create Your Custom Fundraiser URL https://runsignup.com/                                                                                                    | Choose your image                                                     |
| Tagline         Create Your Custom Fundraiser URL         https://runsignup.com/         If you enter a URL here, this link can be used to send people directly to your fundraiser page.                                  | Choose your image<br>You can upload .png, .jpg, .jpg, or .gif files.  |
| Tagline         Create Your Custom Fundraiser URL         https://runsignup.com/         If you enter a URL here, this link can be used to send people directly to your fundraiser page.         Personal Message Heading | Choose your image<br>You can upload .png, .jpeg, .jpg, or .gif files. |

Under Team Fundraiser, select to Join an existing team or Create a Team Fundraiser.

|                                            |                                       | Ť                                                    |                                           |                  |
|--------------------------------------------|---------------------------------------|------------------------------------------------------|-------------------------------------------|------------------|
|                                            | Теа                                   | am Fundraise                                         | er                                        |                  |
| You can par                                | ticipate as an indi                   | vidual, join an existing t                           | eam or set up a new tean                  | n.               |
| Remember that teams prov                   | ide support to help<br>a bigger impac | o each other and, throug<br>ct. PLUS, teams are just | h their collective fundrais<br>plain FUN! | sing, teams make |
| Join a Team Fundraise                      | er                                    | Create a                                             | Team Fundraiser                           | >                |
|                                            |                                       |                                                      |                                           |                  |
| (No Team Fundraiser)                       |                                       | ▼ No                                                 |                                           |                  |
| (No Team Fundraiser) Search Team Fundraise | ers                                   | ▼ No                                                 |                                           |                  |
| (No Team Fundraiser) Search Team Fundraise | ers                                   |                                                      |                                           |                  |
| (No Team Fundraiser) Search Team Fundraise | ers                                   | ▼ No<br>Donation                                     |                                           |                  |
| (No Team Fundraiser)                       | ers<br>Enter a custom dona            | No<br>No<br>Donation                                 | ation level below.                        |                  |
| (No Team Fundraiser)                       | Enter a custom dona                   | No<br>No<br>Donation                                 | ation level below.                        |                  |

At this point, you can make a donation to your fundraiser or just click Continue.

Once you have completed your registration, you will receive an email with a link to your Fundraiser. You can also find your fundraiser on your RunSignUp profile. Navigate to Dream Big 5K either by clicking "Manage Registration" or by scrolling down to Fundraising on your Profile page and clicking "Edit Fundraiser."